# PENGENALAN ZOTERO DAN HTC STYLE

Hasanuddin

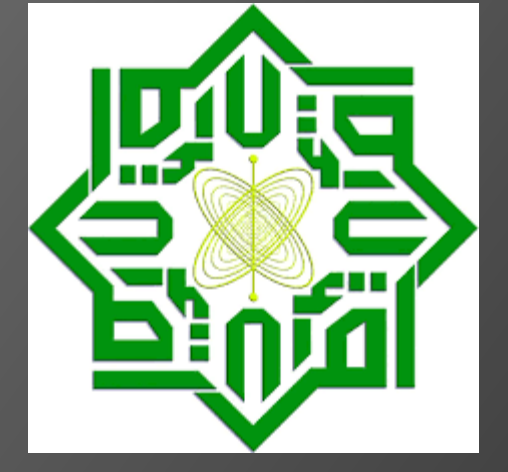

Petunjuk Penggunaan HTC Style 1.0

#### A. Instalasi

- 1. Instalasi Zotero
  - a) Instalasi Zotero Desktop

Adapun tatacara memasang aplikasi Zotero, sebagai berikut:

- Buka https://www.zotero.org/. Setelah itu, klik tombol merah [Download].

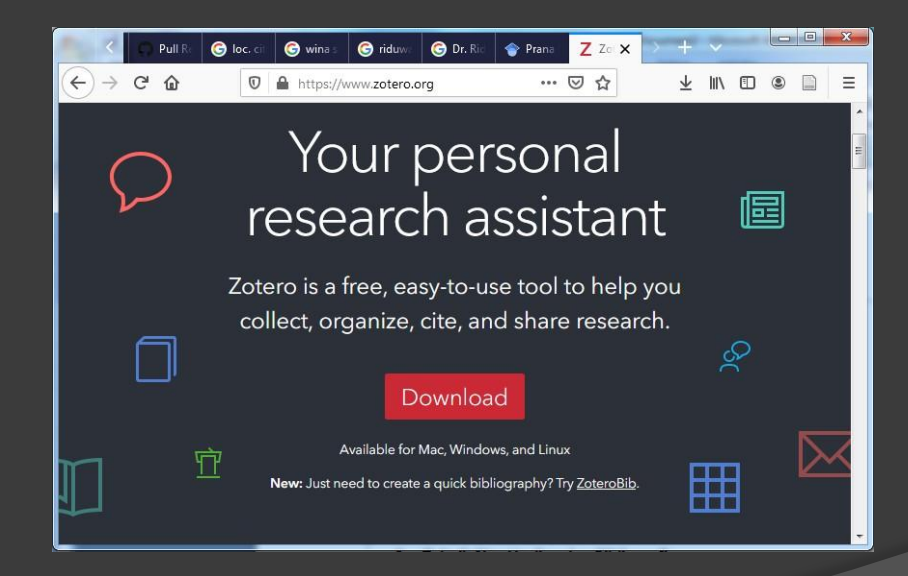

#### Gambar 1. Tampilan Website Zotero - Lalu muncul tampilan **zotero for windows** dan **zotero conector**.

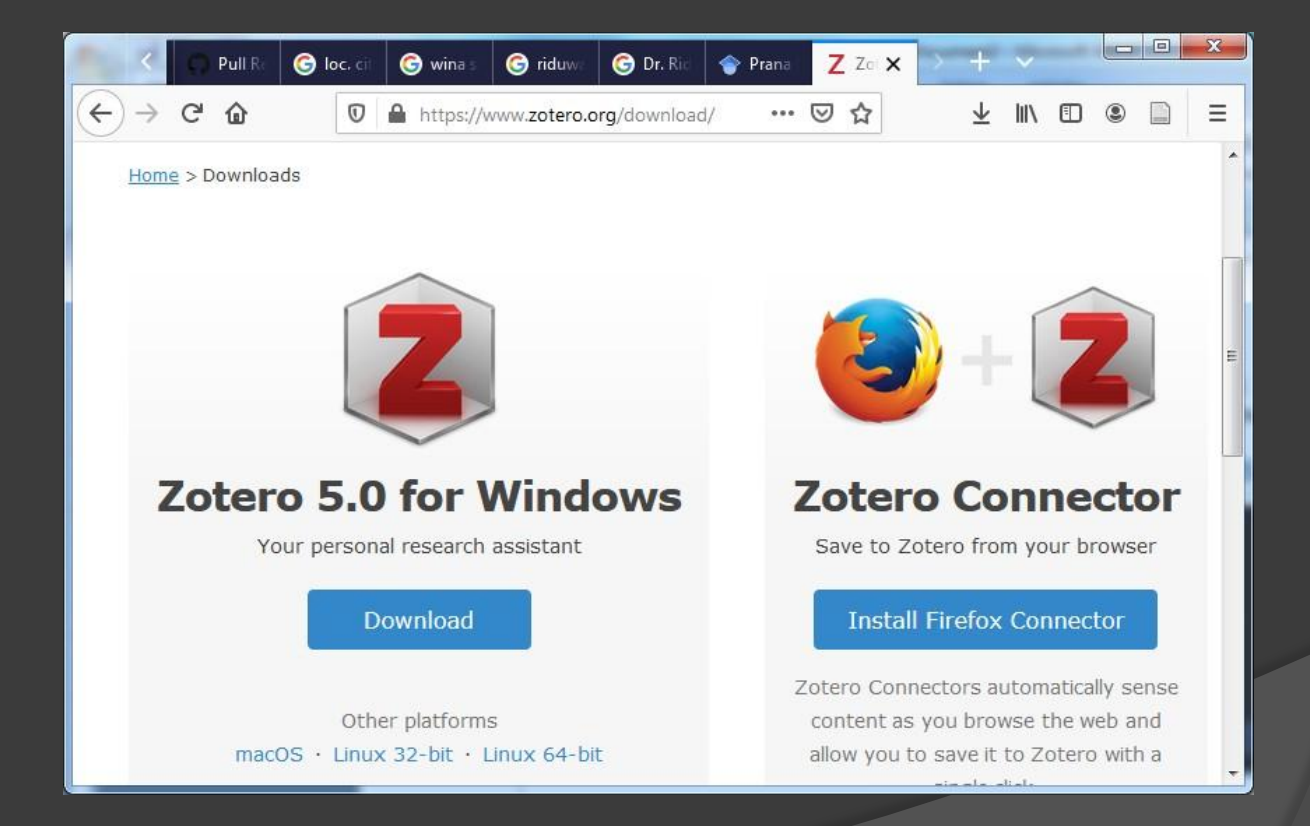

#### Gambar 2. Laman download zotero

- Undu **Zotero for Windows** dan Simpan direktori yang yang sudah anda siapkan. kemudian, Jalankan hinggan muncul tampilan kotak dialog, lalu tekan tombol [**Run**].

| Open File - Security Warning        |                                                                                                    |  |  |  |  |  |  |  |
|-------------------------------------|----------------------------------------------------------------------------------------------------|--|--|--|--|--|--|--|
| <b>Do you</b>                       | Do you want to run this file?                                                                                                    |  |  |  |  |  |  |  |
|                                     | Name: <u>sers\User\Downloads\Zotero-5.0.77 setup(1).exe</u><br>Publisher: <u>Corporation for Digital Scholarship</u><br>Type: Application<br>From: C:\Users\User\Downloads\Zotero-5.0.77_setup(1<br>Run Cancel |  |  |  |  |  |  |  |
| Always ask before opening this file |                                                                                                    |  |  |  |  |  |  |  |
| ٢                                   | While files from the Internet can be useful, this file type can potentially harm your computer. Only run software from publishers you trust. What's the risk?                                                  |  |  |  |  |  |  |  |

Gambar 3. Jalankan

- Tunggu sampai file instalasi siap dipasang. Tekan [Next] sampai dengan Finish.

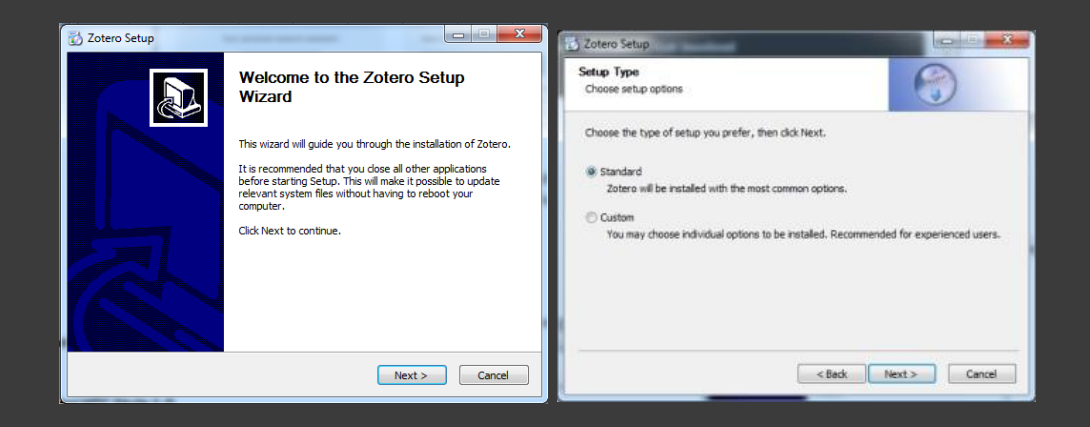

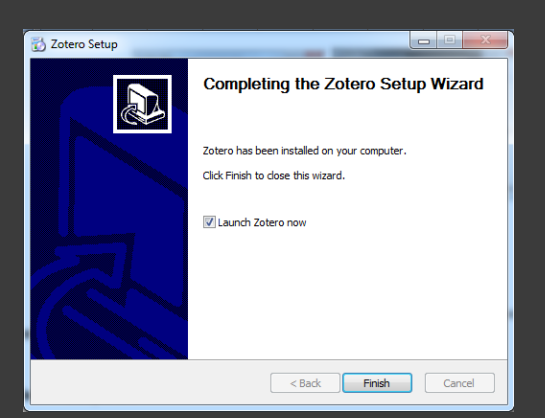

### Gambar 5. Tombol Instalasi

- Tampilan Zotero

| _ | -   | and the local division of the local division of the local division | an other Market of Strengton Company | Street, and Property lies, or other |
|---|-----|----------------------------------------------------------------------------------------------------|--------------------------------------|-------------------------------------|
|   |     |                                                                                                    |                                      |                                     |
|   | 0-6 | - 0- 0                                                                                                    |                                      | *                                   |

Z Zotero

| <u>File Edit View Tools H</u> elp |                                                                                              |                                              |     |       |              |                       |                          |   |
|-----------------------------------|----------------------------------------------------------------------------------------------|----------------------------------------------|-----|-------|--------------|-----------------------|--------------------------|---|
| 🔁 🚍 -                             | © - 1 k k + 0 - 4                                                                            |                                              |     | -     | *            |                       |                          | ¢ |
| ∼ 🥅 My Library                    | Title                                                                                        | Creator                                      | Ø E | Info  | Notes        | Tags Related          |                          |   |
| > 🧊 2017 content Analysis         | 🥦 3301409114.pdf                                                                             |                                              | • • |       |              |                       |                          |   |
| 🥃 buku                            | > 🗿 A comparative analysis of mathematics textbooks from Kosov                               | /o and Albania based Vula et al.             | 0   |       | Item Type    | Journal Article       |                          | ^ |
| Class Action Research             | A comparative analysis of quadratics in mathematics textboo                                  | ks from Turkey, Singa Sağlam                 | ۰   |       | Title        | A Comparative Analy   | sis Of Quadratics        |   |
| 🚞 contoh penelitian Experimen     | A Comparative Analysis Of Quadratics Units In Singaporean,                                   | Furkish And Ibdp Mat ALACACI and SAĞLAN      | 1 0 |       |              | Units In Singaporean, | Turkish And Ibdp         |   |
| 🥃 desain penelitian               | A Comparison of Mathematics Textbooks from Turkey, Singa                                     | pore, and the United Erbas et al.            | 0   |       |              | Mathematics Textboo   | oks                      |   |
| 🧰 Disertasi                       | > A content analysis of five modern arithmetic textbooks                                     | Sellers                                      | 0   | 2     | - Author     | ALACACI, Cengiz       | $\square \ominus \oplus$ |   |
| 🥃 Educational Development         | > 🎓 A Content Analysis of Reading Strategies in Teacher Editions                             | of Mathematics Textb Takami                  |     | 1     | - Author     | SAĞLAM, Reyhan        | $\square \ominus \oplus$ |   |
| Ethnomatematics                   | E > A Content Analysis of Textbooks: Investigating Gender Bias as                            | a Social Prominence Gharbavi and Mousav      | 0   |       | Abstract     |                       |                          |   |
| 🥃 Hoaks                           | > A framework for textbook analysis                                                          | O'Keeffe                                     | • = | F     | ublication   | TÜRK BİLGİSAYAR VE    | MATEMATIK                |   |
| 🚞 Integrasi                       | > A review of school textbooks for Project Maths                                             | O'Keeffe and O'Dono.                         |     |       |              | EĞİTİMİ DERGİSİ       |                          |   |
| 🥃 Kemahiran MAtematika            | > An analysis of mathematics textbooks and reference books in                                | use in primary and s Breakell                |     |       | Volume       | 3                     |                          |   |
| 🧧 Knowledge, Skils and Ability    | > An Analysis on Eight Grade Mathematics Textbook of New Ind                                 | donesian Curriculum Murdaningsih and M.      |     |       | Issue        | 3                     |                          |   |
| 🥃 Kurikulum                       | An evaluation of grades 9 and 10 mathematics textbooks vis-                                  | a-vis fostering proble Buishaw and Ayalew    |     |       | Pages        |                       |                          |   |
| 🚞 Mathematical Communication      | > An Evaluation of the Intended and Implemented Curricula's A                                | dherence to the NCT Jitendra et al.          | 0   |       | Date         | 2013                  | У                        |   |
| 🔁 Metopel                         | 🗐 Analisis Isi : Pengantar Metodologiuntuk Penelitian Komunika                               | asi dan Ilmu-Ilmu Sos Eriyanto               |     |       | Series       |                       |                          |   |
| 🚞 metopel pendidikan              | Analyzing and comparing the two grade- ten mathematics te                                    | xtbooks versions (Ara Khalifa University, UN | . 0 |       | Series Title |                       |                          | н |
| 🥃 Moderator Variabel              | > Analyzing and comparing the two grade- ten mathematics te                                  | xtbooks versions (Ara Khalifa University, UN |     |       | Series Text  |                       |                          |   |
| 🥅 ojs                             | Assessment of Mathematics Textbooks Potential in Terms of                                    | Student's Motivation Berisha and Klinaku     | ø   | lo    | urnal Abbr   |                       |                          |   |
| 🧰 PELATIHAN PTK                   | 👎 c1. e.pdf                                                                                  |                                              |     |       | Language     |                       |                          |   |
| 🚞 Pemahaman Konsep Matematis      | > @ Content Analysis Of 9th Grade Physics Curriculum, Textbook,                              | Lessons With Respec SENEM                    | 0   |       | DOI          |                       |                          |   |
| 🥃 pendidikan matematika           | Content Analysis of Jordanian Elementary Textbooks during 1                                  | 970–2013 as Case Stu Abed and Al-Absi        | 0   |       | TCCN         |                       |                          |   |
| 🚞 Penelitian                      | > Content Analysis of Mathematics Textbook of Elementary Sch                                 | nool Sixth Grade Base Hatam et al.           |     |       | VICEI        |                       |                          |   |
| 📴 Prior Knowledge                 | > 🗟 Content of textbooks: one of the factors affecting fourth-grad                           | ler science achievem Geske and Geske         |     |       | Short Litle  |                       |                          |   |
| 🥃 sdasdasdasdsad                  | Elementary Second Grade Mathematics Book Content Analys                                      | is Considering its Co                        |     |       | URL          |                       |                          |   |
| 📴 Seminar Matematika              | - > Examination of Mathematics Textbooks in Use in Hungarian F                               | Primary Schools in Ro Tünde and Gabriella    | •   |       | Accessed     |                       |                          |   |
|                                   | From the didactical triangle to the socio-didactical tetrahedro                              | n: artifacts as funda Rezat and Sträßer      | e   |       | Archive      |                       |                          |   |
| Social Science / Research         | Geometric Thought Within School Mathematics Textbooks in                                     | Jordan Khasawneh                             |     | Loc.  | in Archive   |                       |                          |   |
|                                   | Ideological Representations in Chinese Mathematics Textboo                                   | ks during the Cultural An et al.             | 0   | Libra | ary Catalog  | Google Scholar        |                          |   |
|                                   | Investigating the content of mathematics textbook used in 8 in 8 in 8 in 8 in 8 in 8 in 8 in | th grade in Malaysia Lessani et al.          |     | Ca    | all Number   |                       |                          |   |
|                                   | J. Basic, Appl. Sci. Res. 2(1)511-520, 2012.pdf                                              |                                              |     |       | Rights       |                       |                          |   |
|                                   | Kelas 07 SMP Matematika Semester 1 Siswa 2016.pdf                                            |                                              |     |       | Extra        |                       |                          |   |
|                                   | I graina acagomica contant analysis of touthooks for lower                                   | under of elementary Jukewić                  |     | D     | ate Added    | 7/6/2017 00.40.36     |                          | + |
|                                   |                                                                                              |                                              |     |       |              | IN 🔺 🗈 🖿              | 9:36                     |   |

Gambar 5. Tampilan Zotero saat dijalankan

#### b) Instalasi Zotero Conector

- Tekan tombol [Install Zotero Connector]

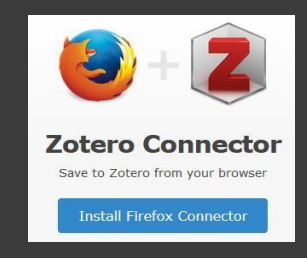

Gambar 6. Tombol Konektor Zotero

- Jika terdapat notovikasi seperti gambar 7. Klik tombol [Continue to Installation].

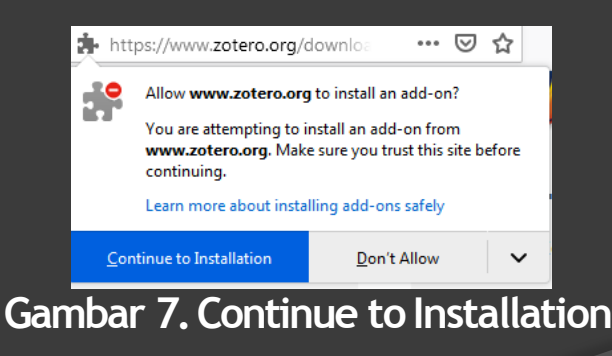

- Tekan tombol [Add]

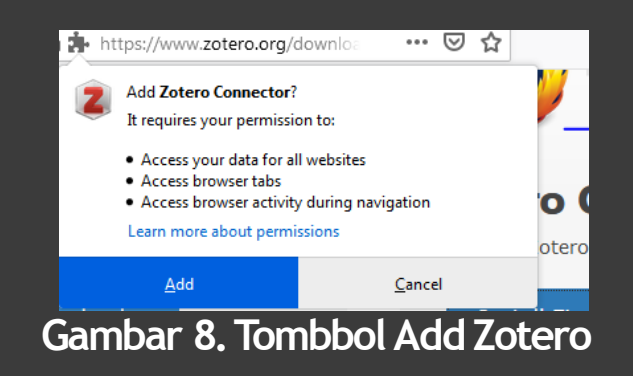

- Setelah Selesai Instalasi akan muncul notifikasi seperti gambar 9.

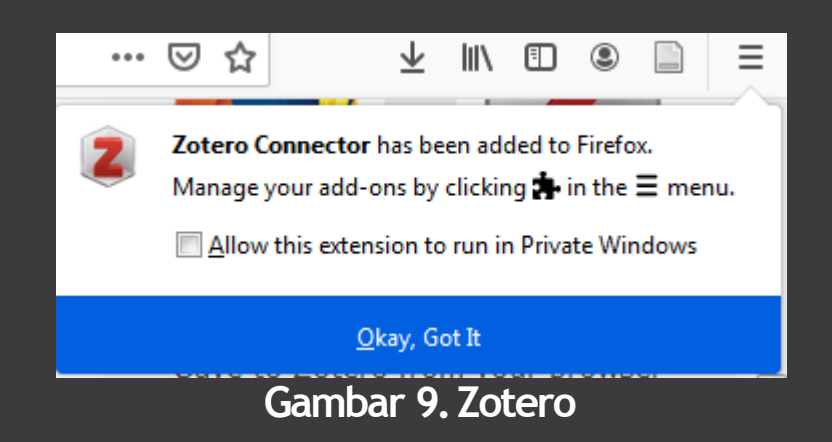

- Mulai dari Zotero 5.0, tampilan zotero pada Firefox dilebur bersama zotero standalone menjadi zotero desktok saja, hanyasaja disediakan satu tombol simpan otomati yang membaca metadata dokumen akan disitasi.

# dilingkari warna merah. Gambar tersebut berubahubah sesuai dengan jenis dokumen yang dibuka.

⊻ II\ 🗉 🛞

Gambar 10. Tombol konektor

#### 2. Instalasi HTC Style 1.0

Mengingat HTC Style dirancang khusus untuk digunakan dilingkungan tertentu. Maka, gaya penulisan ini hanya ditemukan dilingkungan terbatas fakultas tarbiyah dan kuguruan UIN suska riau.

Adapun tahapan-tahapan, sebagai berikut:

- Buka Aplikasi Zotero, lalu klik menu [Edit], lalu klik menu [Preferences].

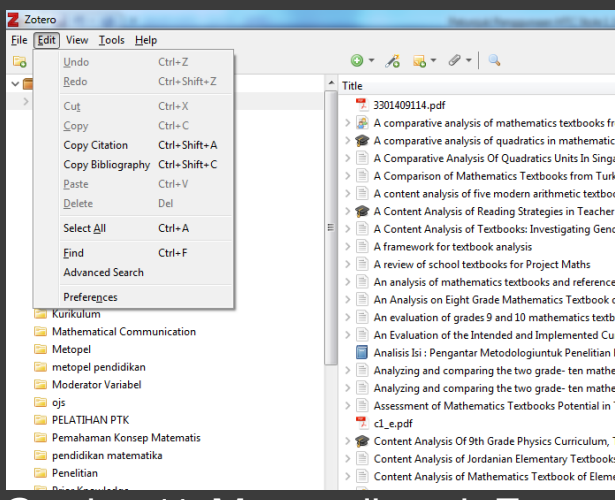

Gambar 11. Menu edit pada Zotero

- Setelah menu preferences muncul, tekan tombol (+) yang dilingkari merah.

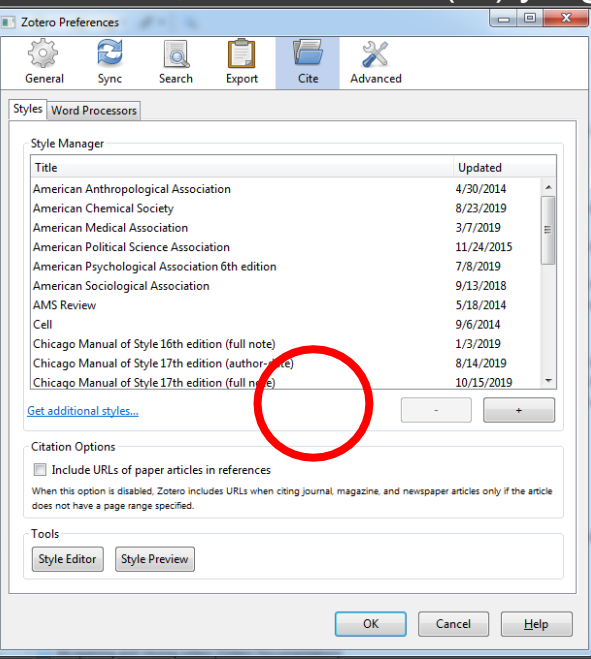

#### Gambar 12. Preferences

- Temukan lokasi penyimpanan file HTCStyle. Setelah file dipasang, maka HTC style muncul di Zotero preference.

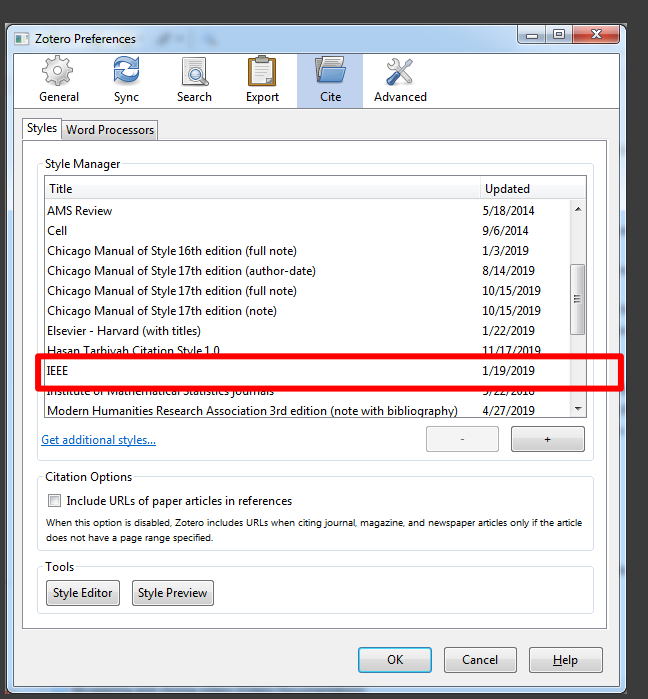

Gambar 13. Tampilan style baru pada Zotero preferences.

- Selanjutnya tekan tombol [OK]

## 3. Memasang Zotero pada Ws. Word atau Libre Office

Langkah-langkah memasang zotero pada MS. Word dan Libre Office.

- Klik menu [Tools] kemudian klik [Add-ons]

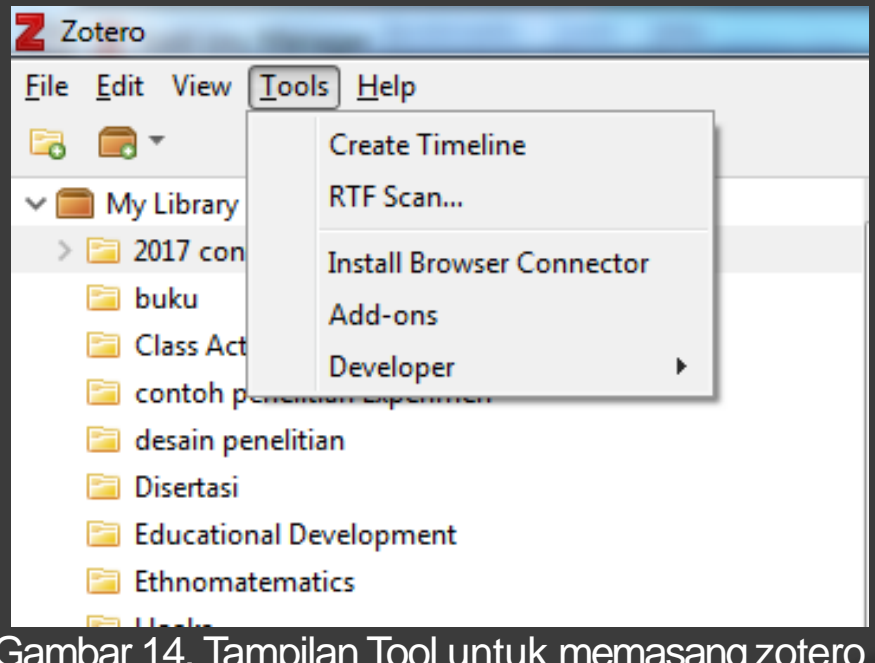

Gambar 14. Tampilan Tool untuk memasang zotero

Disampaikan Hasanuddin, S.Si., M.Si., pada Pekanbaru.

- Setelah konektor tersang akan terlihat pada

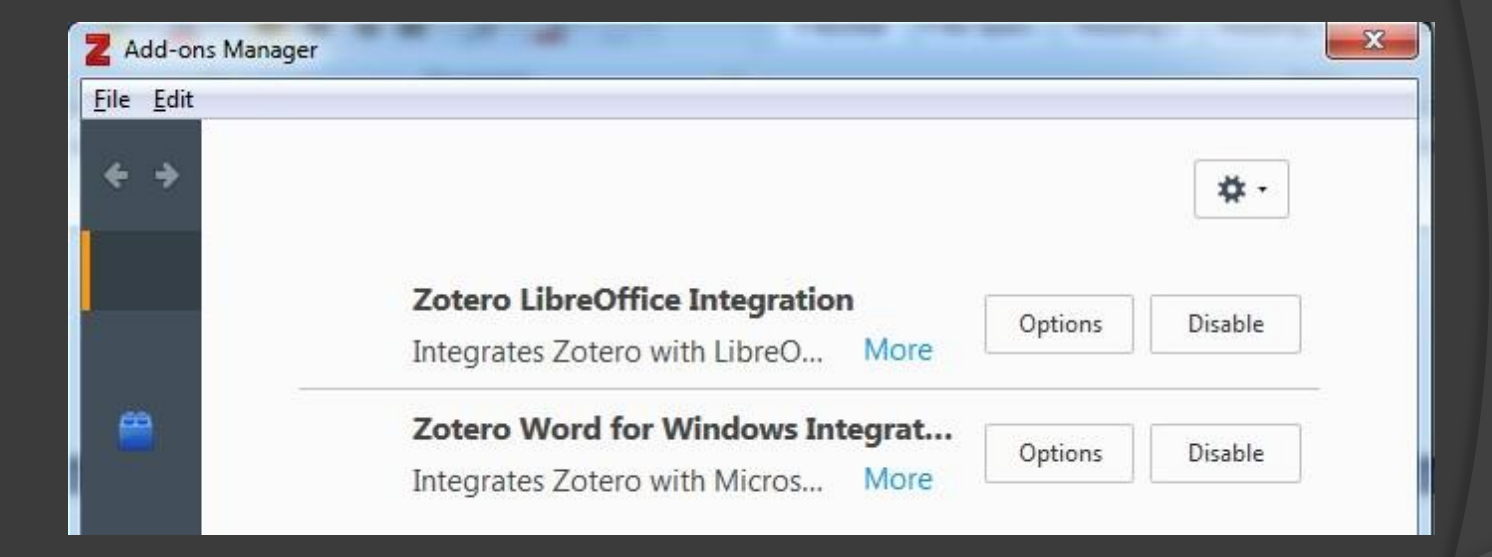

#### Gambar 15. Addon Manager zotero

- Tampilan Zotero Pada MS. Word setelah zotero terpasang

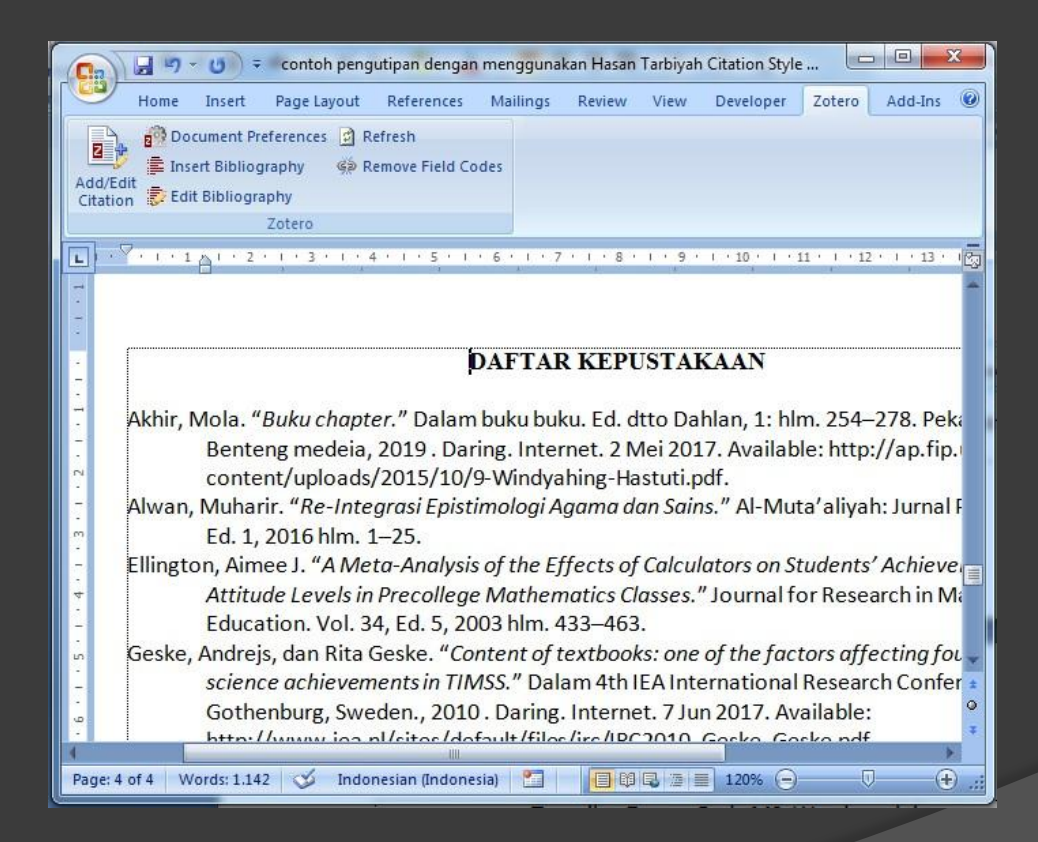

Gambar 16. Zotero Pada Ms. Word

- Tampilan Zotero Pada Libre Office setelah zotero terpasang

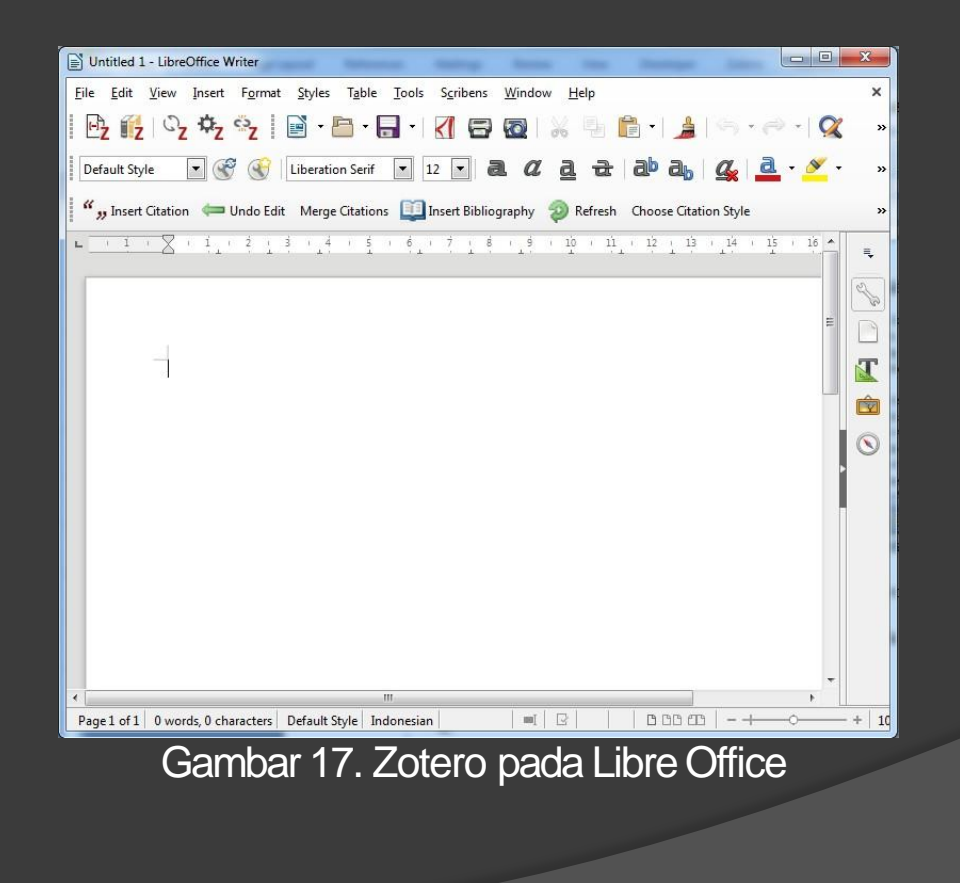

- B. Menambahkan Dokumen dan Metadata pada Zotero
  - 1. Memasukkan File pada Zotero
    - a. Memasukkan File dari Internet melalui Firefox
    - Buka laman jurnal yang akandisitasi.

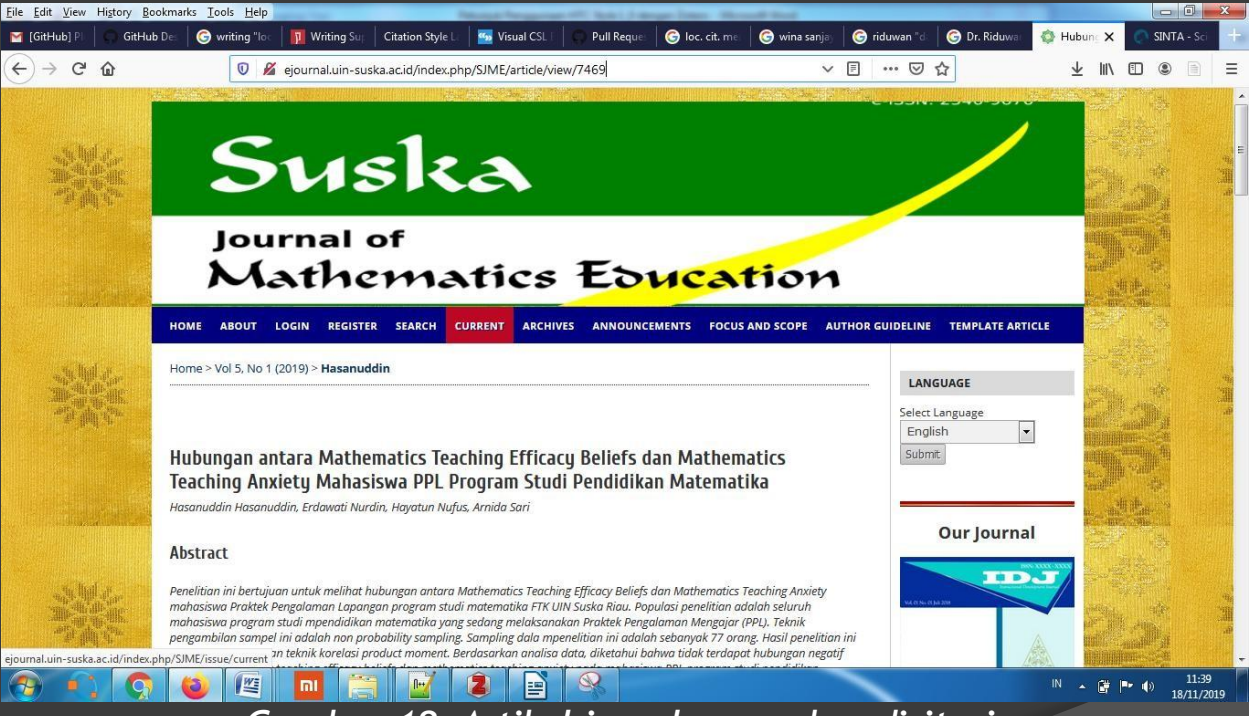

Gambar 18. Artikel jurnal yang akandisitasi

- Selanjutnya tekan tombol save to zotero yang dilingkari merah.

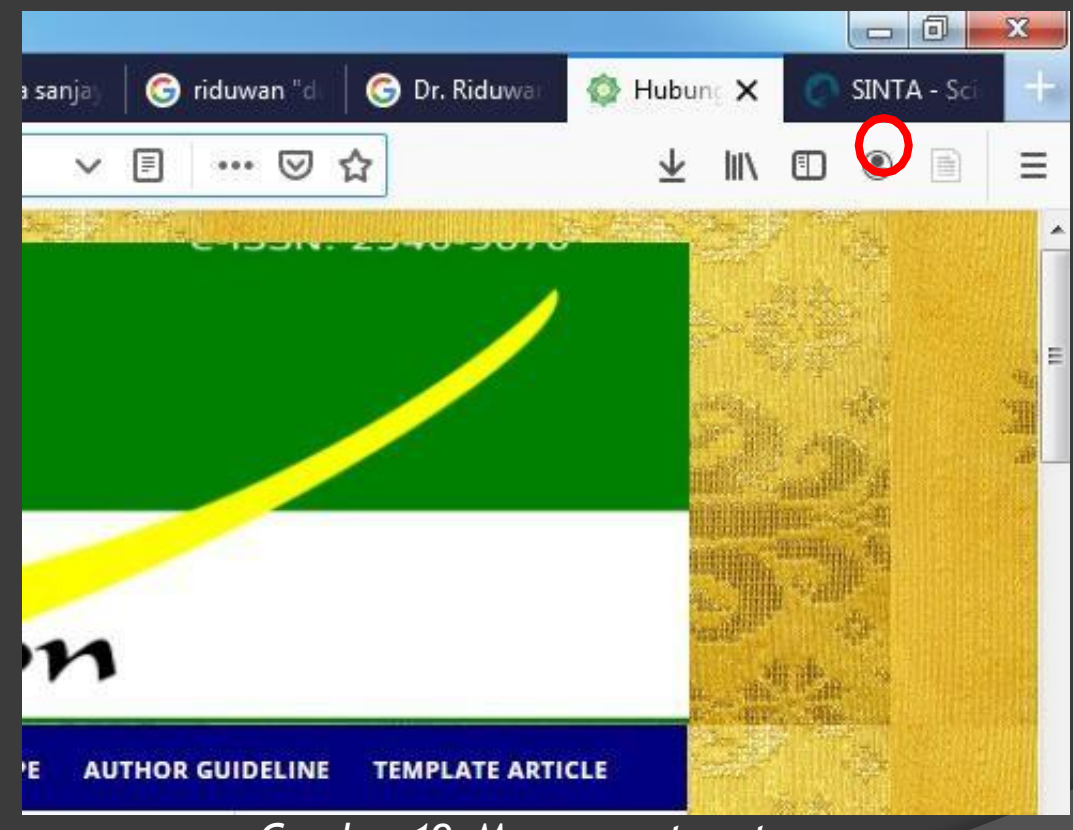

#### Gambar 19. Menusave to zotero

- Setelah tersimpan akan muncul tampilan sebagai berikut

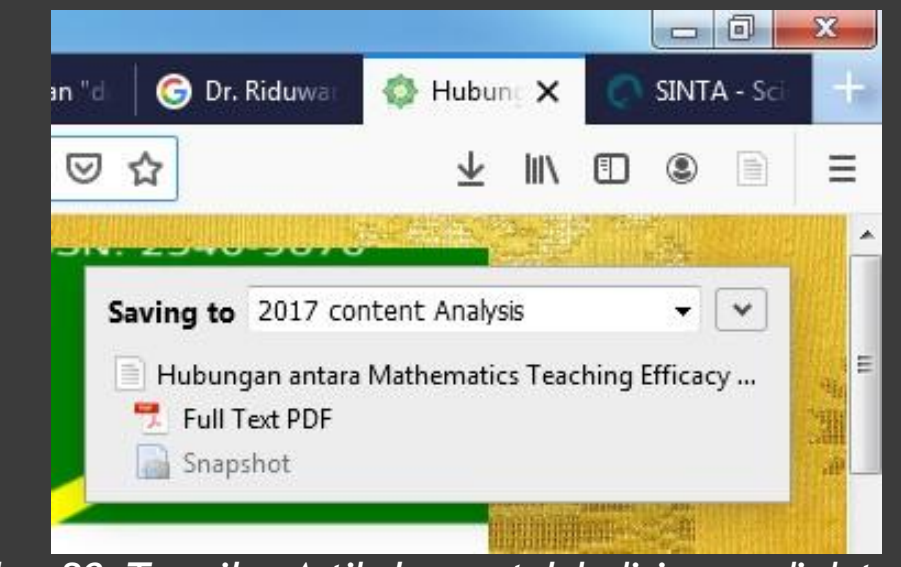

Gambar 20. Tampilan Artikel yang telah disimpan di datazotero

- Setelah terekam maka file sudah tampil dalam zotero

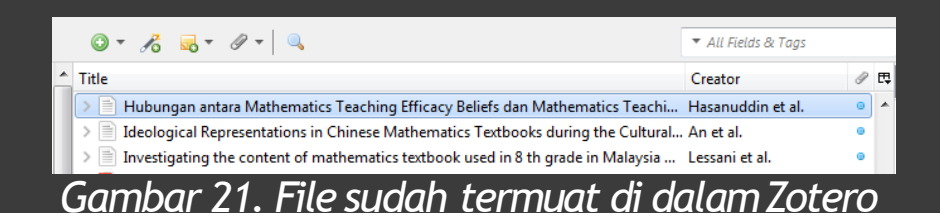

### b. Memasukkan File dari file Komputer

Untuk menambahkan file pada zotero, ikuti langkah berikut:

- Buka aplikasi zotero, lalu Klik Item baru [New Item], pilih jenis dokumen! Dengan meng klik [Statute]

| Eile Edit View Lools Help                                                                                                    | _                            | -                                                                                                    |                                                                                                    |                                                                                                    |
|----------------------------------------------------------------------------------------------------|------------------------------|----------------------------------------------------------------------------------------------------|----------------------------------------------------------------------------------------------------|----------------------------------------------------------------------------------------------------|
| Eile Édit View Iools Help                                                                                                    |                              | Book<br>Book Section<br>Document<br>Journal Article<br>Newspaper Article<br>Link to File<br>Store Copy of File<br>More<br>A Content Analysis of Te                                                                                                    | Artwork<br>Audio Recording<br>Bill<br>Blog Post<br>Book<br>Book Section<br>Case<br>Computer Program<br>Conference Paper<br>Dictionary Entry<br>Document                                    | osovo a<br>books f<br>an, Tur<br>ingapor<br>ons of P<br>as as a                                                                    |
| Integrasi Integrasi Kurahiran MAtematika Konkedge, Skils and Ablifty Kurikulum Mathematical Communication Metopel Moderator Variabel of PELATIHAN PTK Pernehaman Konsep Matematis pendidikan matematika Penelitian Prior Knowledge sadadecadadad |                              | A framework for textboo<br>A review of school textbo<br>A nanalysis of mathemat<br>An analysis of mathemat<br>An Analysis on Eight Gra<br>An evaluation of grades:<br>Analysing and comparin<br>Analysing and comparin<br>Assessment of Mathema<br>Cl. cpdf<br>Content Analysis of Jord<br>Content Analysis of Jord | E-mail<br>Encyclopedia Article<br>Film<br>Forum Post<br>Hearing<br>Instant Message<br>Interview<br>Journal Article<br>Letter<br>Magazine Article<br>Manuscript<br>Map<br>Newspaper Article | ks in use<br>w Indon<br>vis-à-vi<br>a's Adhu<br>unikasi c<br>cs textbi<br>cs textbi<br>s of Stur<br>ook, Le:<br>ng 1970<br>/ Schoo |
| Social Science / Research                                                                                                    | >    <br>>    <br>>    <br>> | Elementary Second Grad<br>Examination of Mathem<br>From the didactical trian<br>Geometric Thought With<br>Ideological Representatic<br>Investigating the conten                                                                                                    | Patent<br>Podcast<br>Presentation<br>Radio Broadcast<br>Report<br>Statute                                                                                                    | ialysis C<br>ian Prir<br>edron:<br>ks in Jo<br>books<br>in 8 th g                                                                  |
|                                                                                                    |                              | J. Basic. Appl. Sci. Res., 2                                                                                                    | Thesis<br>TV Broadcast<br>Video Recording                                                                                                    |                                                                                                    |

Gambar 22. Cara memasukkan file ke Zotero

 Setelah terbuka menu dialog, pilih dokumen yang ingin dimasukkkan. Kemudia tekan [ok]

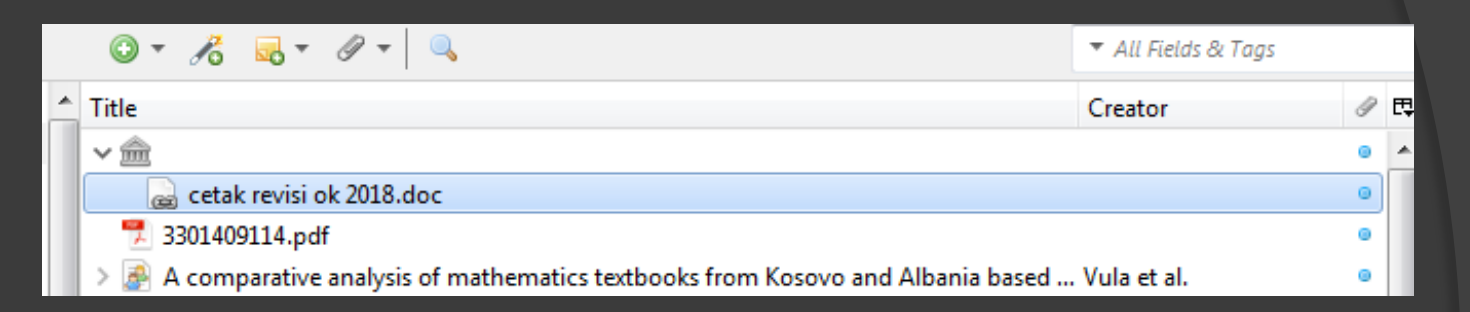

Gambar 23. Tampilan setelah file dikoneksikan

#### 2. Memasukkan metadata pada Zotero

Setiap file yang dimasukkan ke zotero, selalu memiliki metadata. Seperti contoh:

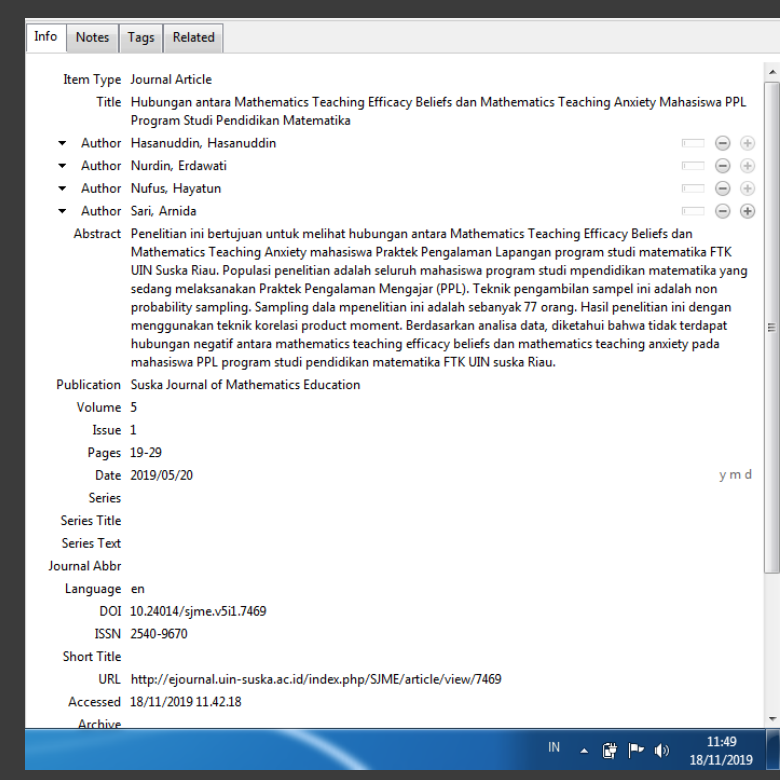

#### Gambar 24. Contoh Meta data pada Zotero

Contoh yang digunakan untuk mengisi metadata yaitu file yang dimasukkan melalui komputer, dalam hal ini file aturan "PEDOMAN PENULISAN PROPOSAL DAN SKRIPSI UIN SULTAN SYARIF KASIM RIAU TAHUN 2018". Adapun langkah - langkah memasukkan meta data dokomen sebagai berikut:

- Pilih item: Statute
- Isi Name of Act: Pedoman Penulisan Proposal dan Skripsi UIN Sultan Syarif Kasim Riau Tahun 2018
- Isi bagian Author: Dekan Fakultas Tarbiyah Universitas Islam Negeri Sultan Syarif Kasim Riau

- Secara umum dapat dilihat

| Info                       | Notes    | Tags   | Related                 |                                                            |
|----------------------------|----------|--------|-------------------------|------------------------------------------------------------|
|                            | Item     | Type   | Statute                 |                                                            |
| Name of Act                |          | of Act | Pedoman P<br>Tahun 2018 | enulisan Proposal dan Skripsi UIN Sultan Syarif Kasim Riau |
| <ul> <li>Author</li> </ul> |          | uthor  | Dekan Faku              | ltas Tarbiyah Universitas Islam Negeri Sulta 🗆 😑 🕀         |
| Abstract                   |          | stract |                         |                                                            |
|                            | (        | Code   |                         |                                                            |
|                            | Code Nu  | mber   |                         |                                                            |
| Publi                      | c Law Nu | mber   | 21127/F.II/2            | 018                                                        |
|                            | Date Ena | acted  | 26 Mei 2018             | d y                                                        |
| Pages                      |          | ages   |                         |                                                            |
| Section                    |          | ction  |                         |                                                            |
| Session                    |          | ssion  |                         |                                                            |
|                            | Hi       | story  |                         |                                                            |
|                            | Lang     | uage   |                         |                                                            |
|                            | Short    | Title  |                         |                                                            |
|                            |          | URL    |                         |                                                            |
|                            | Acce     | essed  |                         |                                                            |
|                            | R        | ights  |                         |                                                            |
|                            |          | Extra  |                         |                                                            |
|                            | Date A   | dded   | 18/11/2019              | 11.18.03                                                   |
|                            | Mod      | lified | 18/11/2019              | 12.10.26                                                   |
|                            |          |        | Gamba                   | ar 25. Metadata File                                       |

- Tampilan pada dokumen

#### CONTOH TEKNIK SITASI DENGAN SITASI DENGAN MENGGUNAKAN

#### HTC Style 1.0

HTC adalah teknik sitasi yang digunakan dilingkungan fakultas tarbiyah. Adapun panduan yang digunakan yaitu aturan yang terbitkan.<sup>1</sup>

#### Gambar 26. Tampilan pada Dokumen

#### - Tampilan pada catatan Kaki

<sup>1</sup> Dekan Fakultas Tarbiyah Universitas Islam Negeri Sultan Syarif Kasim Riau, *Pedoman Penulisan Proposal dan* Skripsi UIN Sultan Syarif Kasim Riau Tahun 2018, No. 21127/F.II/2018. Tahun Mei 2018.

Gambar 27. Tampilan pada Catatan Kaki

- Tampilan pada Daftar Pustaka

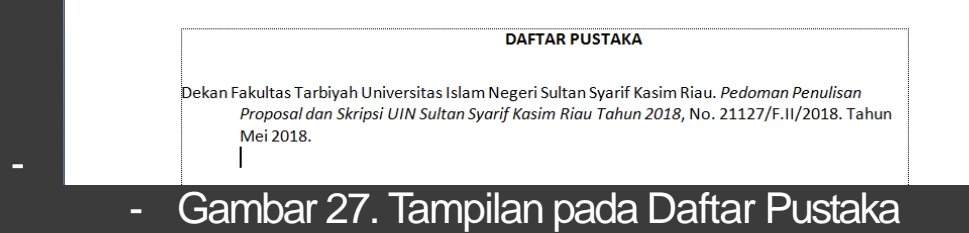

#### C. Teknik sitasi Zotero

1. Menampilkan sitasi in-line Untuk menambahkan file pada zotero, buka

2. Menampilkan bibliografi